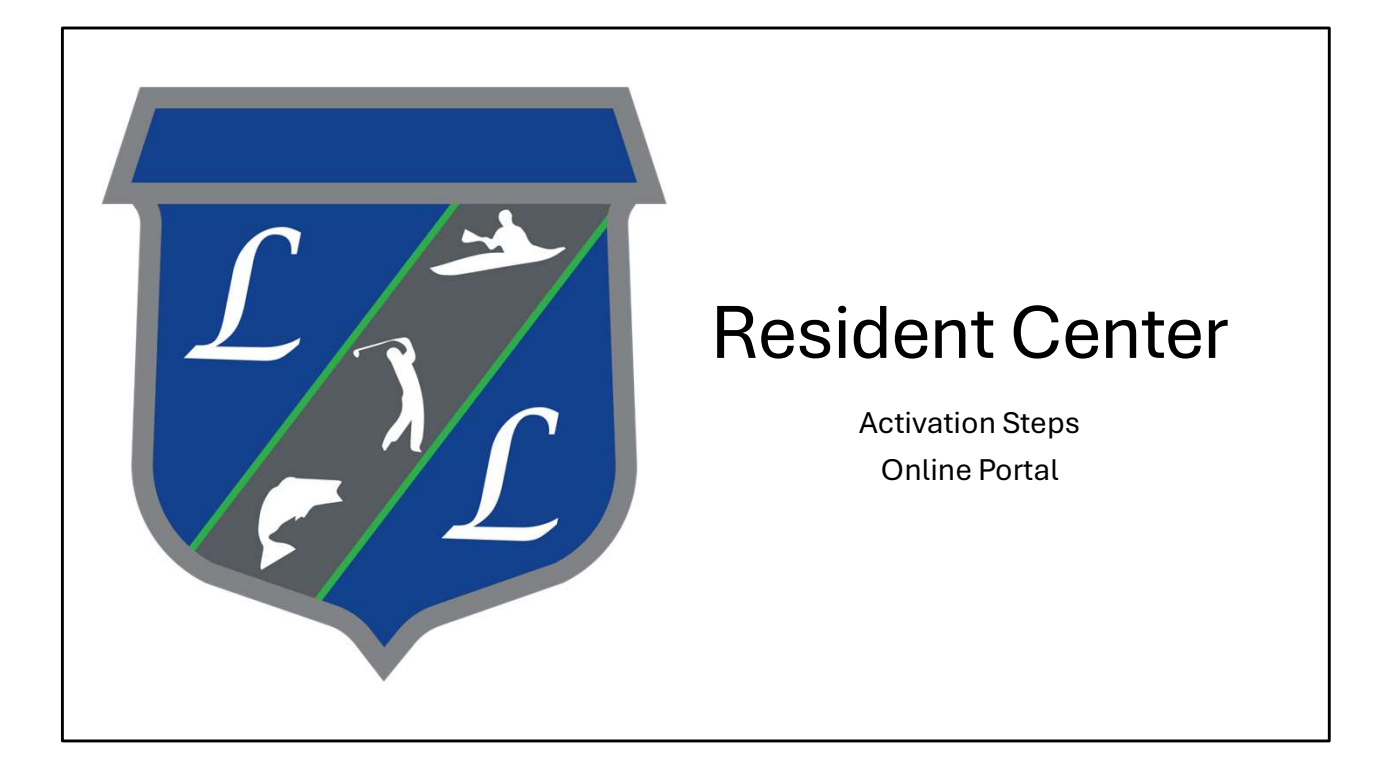

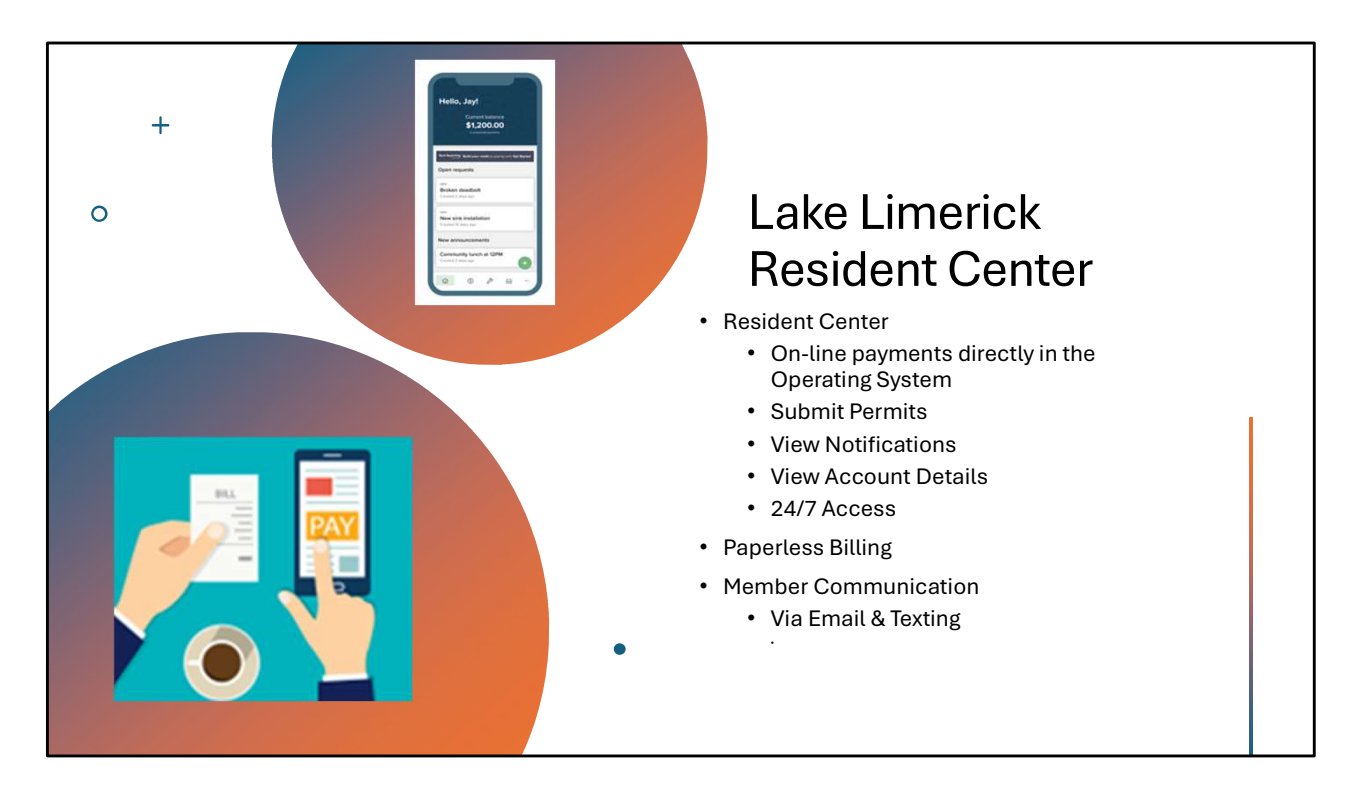

Lake Limerick is soon to have a Resident Center! This is a new portal for all of our members.

| Welcome to your new owner account with Lake Limerick Country Club, Inc.! |                                                                                                    |
|--------------------------------------------------------------------------|----------------------------------------------------------------------------------------------------|
| Welcome Letter<br>Step #1 – Activate Account                             | Address         Address         Address <td< th=""></td<> |
|                                                                          | Account information Website: http://amberi.managebuilding.com/Resident/ Username: amberi@lakelimerick.com                                                                                                    |
|                                                                          | Boolemark the sign-in page to easily find it in the future.<br>Lake Limerick Country Club, Inc.                                                                                                    |
|                                                                          | Stay connected with the Resident Center apps                                                                                                    |
|                                                                          | Resident Center                                                                                                    |

On November 8<sup>th</sup>, all of the members will receive a Welcome Letter via <u>email</u>. This is a screen shot of that Welcome Letter.

| Welcome Letter<br>Step #2 – Create Password | Lake Limerick C.C.         Exact         Exact         Description         Create password         New password         Confirm new password |  |
|---------------------------------------------|----------------------------------------------------------------------------------------------------|--|
|                                             | Create password                                                                                                    |  |

This is a screen shot of the 2<sup>nd</sup> step in activating your Resident Center account.

| 8   |                    |                                                                                                    |
|-----|--------------------|----------------------------------------------------------------------------------------------------|
|     | Eake Limerick C.C. |                                                                                                    |
| ~   | est, 2006          | Terms of Service                                                                                                    |
| ۵.  | Home               |                                                                                                    |
|     | Payments           | Please accept our Terms of Service and Privacy Policy before continuing                                                  |
| 弦   | Announcements      | I have read and accept Buildium's Terms of Service and Privacy Policy                                                    |
| ♪   | Violations         | Continue to Resident Center                                                                                              |
|     | Documents          |                                                                                                    |
| Do. | Contacts           | Privacy Policy   Terms of Service<br>© 2003-2024 Powered by Buildium* - Online Property Managament - All rights reserved |
|     |                    | Welcome Letter<br>Step #3 – Accept Terms                                                                                 |

This is a screen shot of the 3<sup>rd</sup> step to activate your Resident Center account.

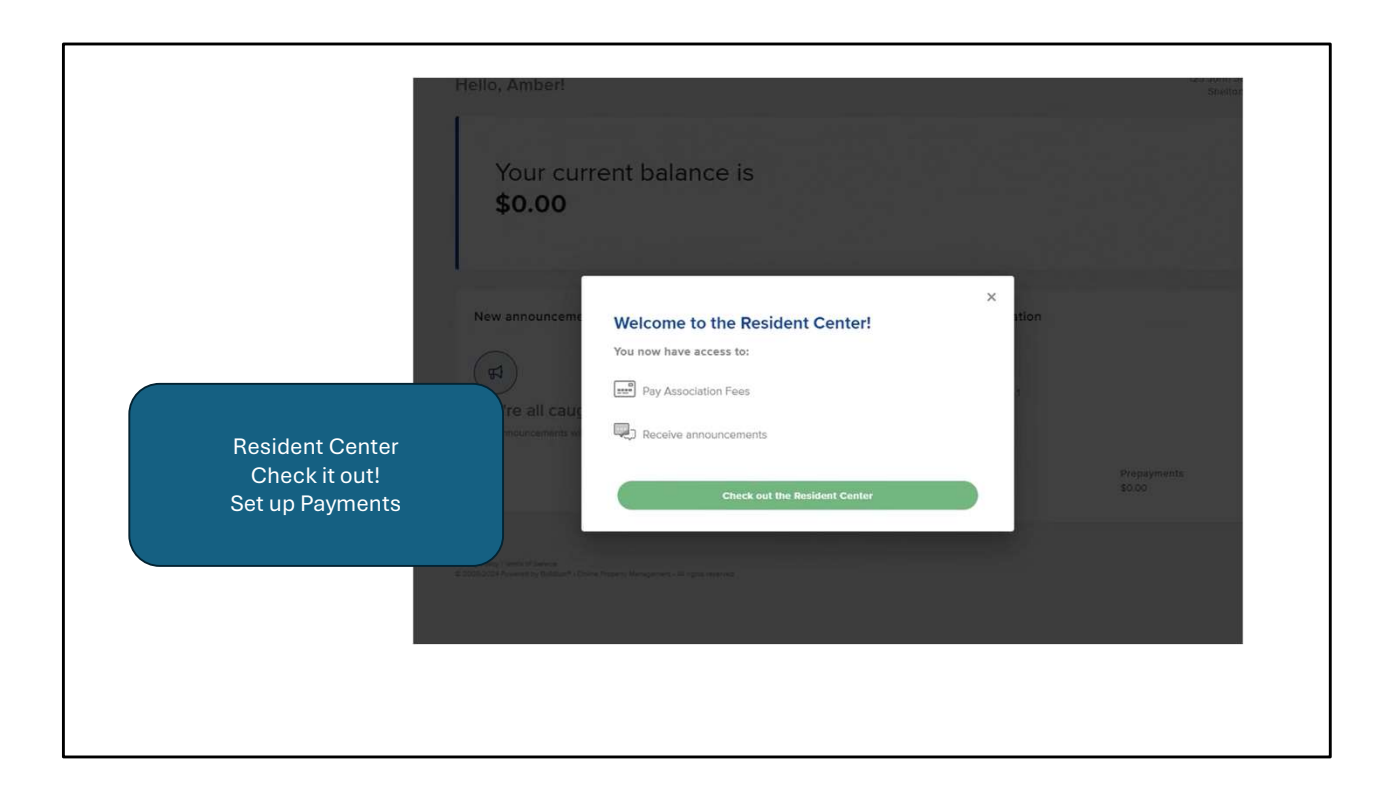

| ← C 🖄 https://amberj                                    | P A A                                                                                                    | 口 作 庙 % … 🥠    |
|---------------------------------------------------------|----------------------------------------------------------------------------------------------------|----------------|
| Lake Limerick C.C.                                      |                                                                                                    | 🔊 Amber John 🗸 |
| A Home                                                  | Hello, Amber! 123 John Smith Lane -1 Shetton, WA 98584                                                                                                    |                |
|                                                         |                                                                                                    |                |
| Peyments     Announcements     Violations     Documents | Your current balance is <b>\$0.00</b>                                                                                                    |                |
| A contacts Re:<br>You                                   | New announcements         Image: State and State and State |                |
|                                                         |                                                                                                    |                |
|                                                         |                                                                                                    |                |

|                    | Paymente                        |                                                                |        |                 |                                                                                                    | (A) Amber Joh |
|--------------------|---------------------------------|----------------------------------------------------------------|--------|-----------------|----------------------------------------------------------------------------------------------------|---------------|
| යි Home            | Fayments                        |                                                                |        |                 |                                                                                                    |               |
| Payments           | History                         |                                                                |        | Email statement | Current balance                                                                                                    |               |
| G Announcements    | DATE                            | MEMO                                                           | AMOUNT | BALANCE         | \$0.00                                                                                                    |               |
| Documents          |                                 |                                                                |        |                 | Account information                                                                                                    |               |
| A contacts         |                                 | No paymer<br>Aristory of all transactions on<br>actipity here. | Its    |                 | Account number<br>C00447<br>Address<br>03-John Vita 6858<br>Umbed State<br>Start Gale<br>60524<br>Deposits<br>\$0.00<br>\$0.00 |               |
|                    |                                 |                                                                |        |                 | Late fee policy<br>Fayment is due on the fit of the month.                                                                     |               |
| Resident Center    |                                 |                                                                |        |                 | Prefer to pay by mail?                                                                                                    |               |
| Your Payments Page |                                 |                                                                |        |                 | Send payment to:<br>Lake Limerick Country Club, Inc.<br>700 E. St. Andrews Dr<br>Shetton, WA 98584                             |               |
|                    | Descentification of Second      |                                                                |        |                 |                                                                                                    |               |
|                    | Privacy rowsy (Terms of Sentors |                                                                |        |                 |                                                                                                    |               |

This page will show your payment history and account balance.

| Lale Inversé C.C.                    |                                                                                                    | (a) Amber John 🗸                           |
|--------------------------------------|----------------------------------------------------------------------------------------------------|--------------------------------------------|
| 2 Home                               | Announcements                                                                                                  |                                            |
| Payments                             | SUBJECT                                                                                                    | DATE                                       |
| Announcements  Violations  Documents |                                                                                                    |                                            |
| Contacts                             | C announcements<br>Announcements sent out by your property<br>manager will be shown here.                      |                                            |
|                                      | Planag Policy, Them of Benton<br>6 2003/2024 Planard by Buildon* - Orden Plagerty Management - Minghts teamend | Resident Center<br>Your Announcements Page |
|                                      |                                                                                                    |                                            |

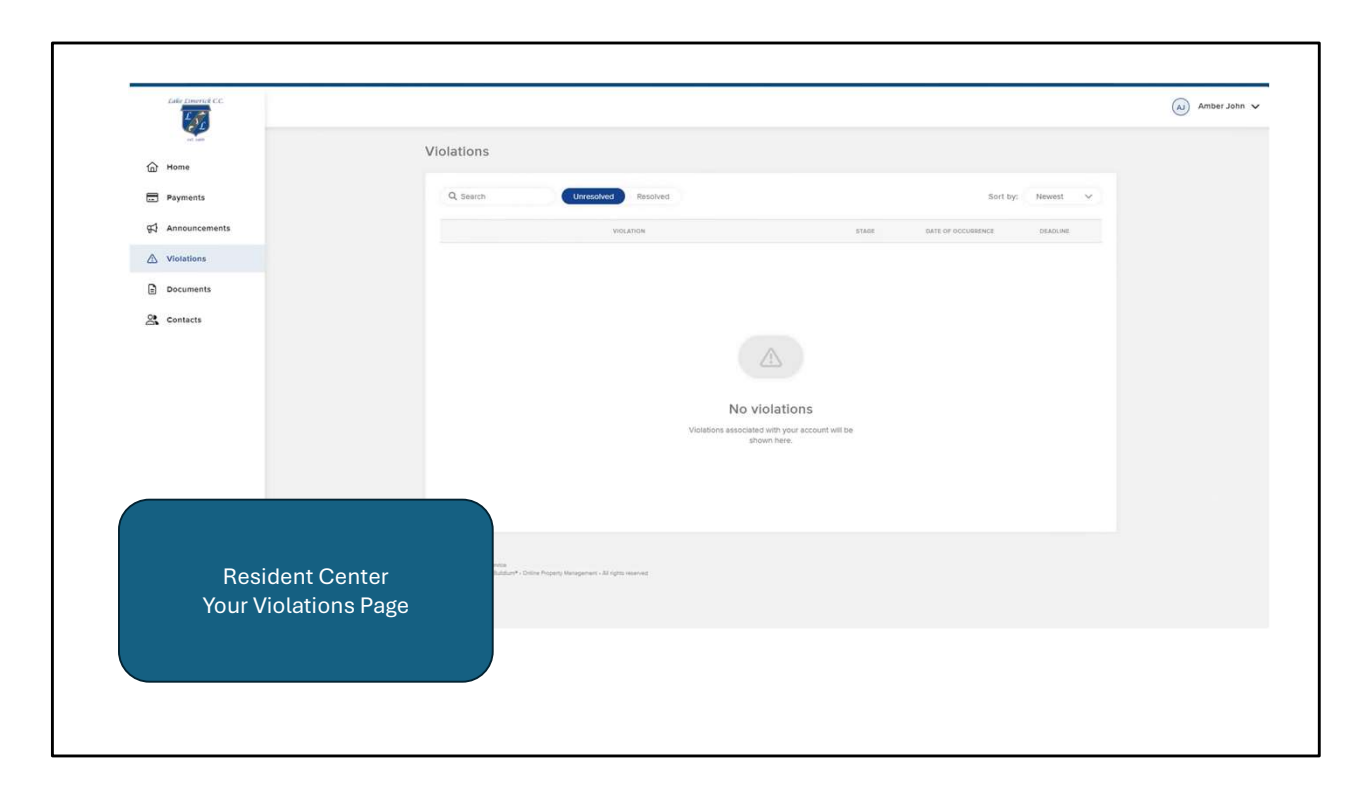

If you have any formal violations, they will show on this page.

| Normal Sector Sector Secto | Eake Emerica C.C. | (a) Amber John 🗸                                                                                                    |
|----------------------------------------------------------------------------------------------------|-------------------|----------------------------------------------------------------------------------------------------|
| Image: Image: Image                             | Co Home           | Documents                                                                                                    |
| <ul> <li></li></ul>                                                                                                    | Payments          | Q, Search                                                                                                    |
| ✓ visations © contracts Contracts Contracts <                                                                                                    | Announcements     | NAME CETROOTED WAY                                                                                                    |
| Contacts Contacts </td <td>▲ Violations</td> <td></td>                                                                                                    | ▲ Violations      |                                                                                                    |
| ★ centers          Image: Control       Image: Control         Image: Control       Image: Control         Image: Control                                                                                                    | Documents         |                                                                                                    |
| Phage Netty Tennes at Bannas<br>& 2020 2029 Proventing Madeland <sup>4</sup> - Other Angeleng Management - 3d after searcest<br>Resident Center<br>Your Documents Page                                                                                                    |                   | No documents<br>Documents upbased by the property manager<br>with the blown here.                                                      |
|                                                                                                    |                   | Maag Ning - Tenna diamaa<br>2020 USA Forwerdy Schlauft - Data Mysag Margamet - 20 opin maand<br>Resident Center<br>Your Documents Page |
|                                                                                                    |                   |                                                                                                    |

This page will show any notices you have received from the office.

| <b>W</b>           |                                                                  |                             |                                      |                 | (A) Amber John |
|--------------------|------------------------------------------------------------------|-----------------------------|--------------------------------------|-----------------|----------------|
| G Home             | Contacts                                                         |                             |                                      |                 |                |
| Payments           | Q Search Type                                                    | ~                           |                                      | Sort by: Name 🗸 |                |
| Announcements      | NAME                                                             | CATEGORY                    | EMAIL ADDRESS                        | PHONE NUMBER    |                |
| ▲ Violations       |                                                                  |                             |                                      |                 |                |
| Documents          |                                                                  |                             |                                      |                 |                |
| On Contacts        |                                                                  |                             |                                      |                 |                |
|                    |                                                                  | 1                           | 0                                    |                 |                |
|                    |                                                                  |                             |                                      |                 |                |
|                    |                                                                  | No co                       | ontacts                              |                 |                |
|                    |                                                                  | Contacts associated<br>show | nin your account will be<br>in here. |                 |                |
|                    |                                                                  |                             |                                      |                 |                |
| Posidont Contor    |                                                                  |                             |                                      |                 |                |
| Your Contacts Page |                                                                  |                             |                                      |                 |                |
|                    | of Service<br>It by Buildunt* - Online Property Management - All | rg/m manroed                |                                      |                 |                |
|                    |                                                                  |                             |                                      |                 |                |

This page will show contacts established by the office. For example, the Pro Shop Manager, Café or General Manager. It may also show committee chair persons.

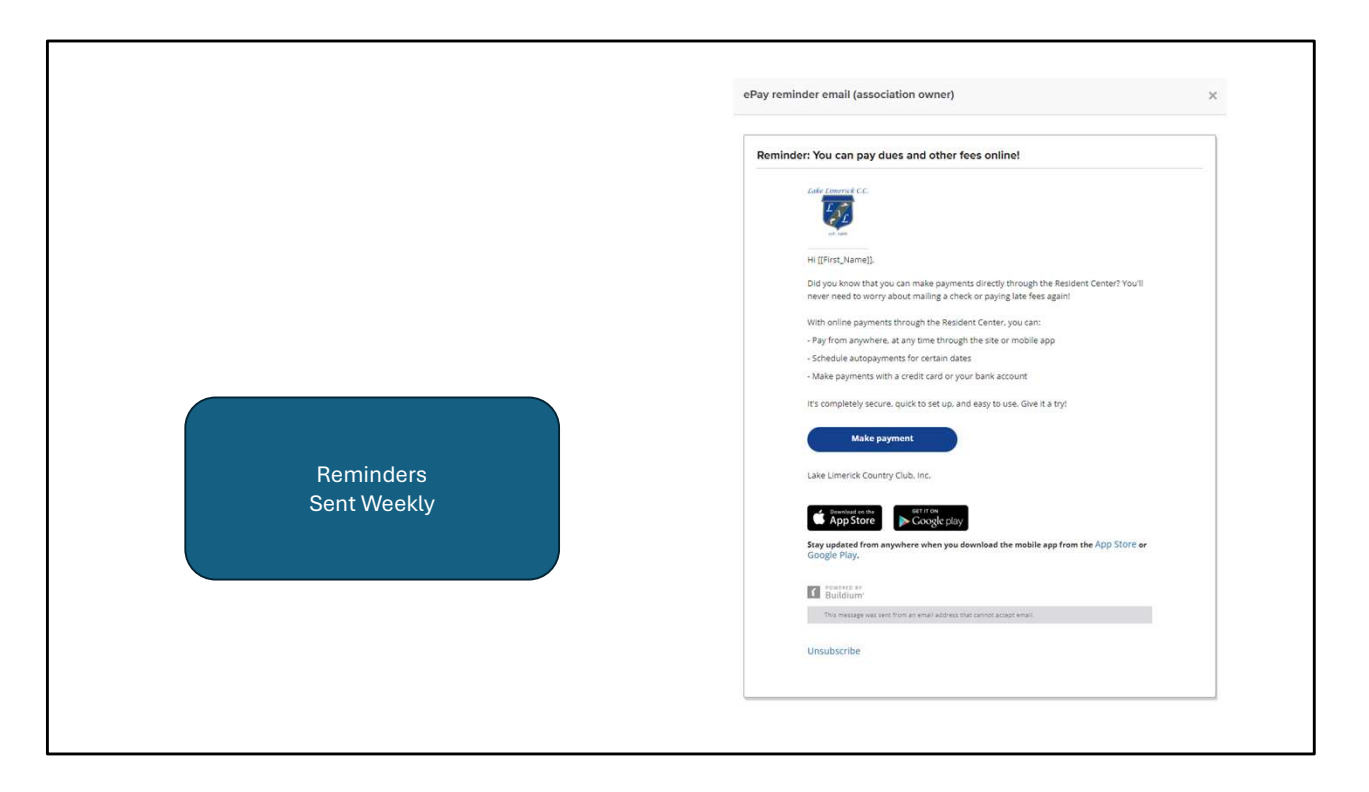

This is a copy of the weekly reminder you will receive if you haven't activated your Resident Center account.